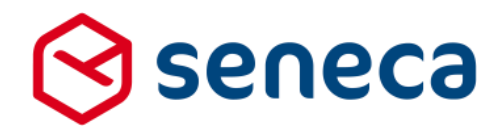

Releasenotes

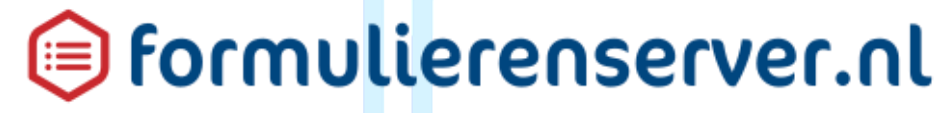

Release: juli 2017

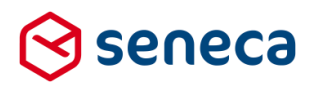

# Inhoudsopgave

| 1 | Uitro                   | succesvol verlopen                                                | 3  |  |  |
|---|-------------------------|-------------------------------------------------------------------|----|--|--|
|   | 1.1                     | Uitrol géén impact op formulieren en producten                    | 3  |  |  |
|   | 1.2                     | Optioneel: opnieuw genereren van formulieren                      | 3  |  |  |
|   | 1.3                     | Uitgerolde versie                                                 | 5  |  |  |
| 2 | Bug f                   | ïxes                                                              | 6  |  |  |
| 3 | Functionele wijzigingen |                                                                   |    |  |  |
|   | 3.1                     | Gewijzigde statistieken                                           | 8  |  |  |
|   | 3.2                     | Plaats van handtekening kan worden ingesteld                      | 10 |  |  |
| 4 | Tech                    | nische wijzigingen                                                | 14 |  |  |
|   | 4.1                     | Technische wijzigingen ten behoeve van andere aanpak statistieken | 14 |  |  |
|   | 4.2                     | Links in pop-up na 'Tussentijds opslaan'                          | 16 |  |  |

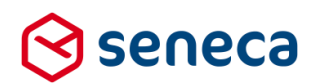

## Inleiding

Dit document beschrijft de voornaamste wijzigingen die met de 'juli 2017 release' van de Seneca formulierenserver worden uitgerold.

Wil je meer weten over de mogelijkheden van Seneca Formulierenserver? Neem dan vrijblijvend contact met ons op:

## Seneca B.V.

Elektronicaweg 31 2628 XG Delft

| Telefoor | า: | 015 251 | 37 00 |
|----------|----|---------|-------|
| Fax      | :  | 015 251 | 37 01 |

 Website :
 www.seneca.nl

 E-mail :
 sales@seneca.nl

| 6  | www.twitter.com/SenecaBV        |
|----|---------------------------------|
| in | www.linkedin.com/company/seneca |

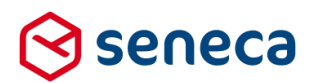

## 1 Uitrol succesvol verlopen

### 1.1 Uitrol géén impact op formulieren en producten

De uitrol van de nieuwe versie van de Seneca Formulierenserver is succesvol verlopen. Alle gebruikers van dit SaaS-platform profiteren direct van de verbeterde functionaliteit.

De nieuwe release is zodanig uitgerold dat dit géén invloed heeft op de werking van bestaande formulieren en producten. Treden er onverwacht toch problemen op betreffende de werking van een formulier? Dan kun je deze mogelijk verhelpen door het formulier opnieuw te genereren.

### 1.2 Optioneel: opnieuw genereren van formulieren

Je genereert een formulier opnieuw door in de formulierenserver te kiezen voor Formulieren.

| Vervolgens klik je op de b | utton                            | opnieuw                |                  |                     |             |  |
|----------------------------|----------------------------------|------------------------|------------------|---------------------|-------------|--|
| 🛇 seneca                   |                                  |                        |                  |                     |             |  |
| 🖀 🖆 Formulieren 🚿 Prode    | ucten 🛛 🗛 Ingediende formulieren | 🔝 Statistieken 🛛 👯 Gea | vanceerd 🛛 🔁 O   | mschakelen 🛛 🔅 Behe | eer ? Hulp  |  |
| lashboard > Formulieren    |                                  |                        |                  |                     |             |  |
|                            | Q Wis                            | B bewerk eigenschappen | La bewerken in d |                     | Voorbeeld + |  |
| Naam 🔺                     |                                  |                        | Designer         | Omschrijving        |             |  |
| Cursus2                    |                                  |                        | ×                | cursus2             |             |  |
| cursus3                    |                                  |                        | *                | Cursus3             |             |  |

Je wordt nu doorgestuurd naar het scherm Genereer formulieren.

Vervolgens kun je het opnieuw te genereren formulier selecteren door deze van het linkerkader naar het rechterkader te slepen. Je kunt meerdere formulieren naar het rechterkader slepen.

De formulieren die in het rechterkader zijn opgenomen genereer je opnieuw door op de button

Genereer opnieuw

te drukken.

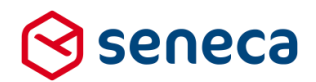

In het onderstaande voorbeeld worden de formulieren demo01 en demo02 opnieuw gegenereerd.

| 🛇 seneca                             |                |                        |                         |               |                      |                   |        |   |        |  |              |           | aus 🕹  |
|--------------------------------------|----------------|------------------------|-------------------------|---------------|----------------------|-------------------|--------|---|--------|--|--------------|-----------|--------|
| A Pormulieren                        | Nroducten      | Ingediende formulieren | <b>III</b> Statistieken | 🛱 Geavanceerd | <b>≓</b> Omschakelen | <b>O</b> B Beheer | 😗 Hulp |   |        |  |              |           |        |
| A Dashboard                          | 1 > Formuli    | eren > Genereer        | formulier(e             | n) onnieuw    |                      |                   |        |   |        |  | U bent nu ii | de testom | geving |
|                                      | 1 / Torritan   | cremy denereer         | ionnanci (c             | in) opinicum  |                      |                   |        |   |        |  |              |           |        |
| <ul> <li>Genereer opnieuw</li> </ul> | 🗙 A inuleren   |                        |                         |               |                      |                   |        |   |        |  |              |           |        |
|                                      |                |                        |                         |               |                      |                   |        |   |        |  |              |           |        |
| Generectionnum                       | er(en) opnieuw |                        |                         |               |                      |                   |        |   |        |  |              |           |        |
| Selecteer formulier(en)              |                |                        |                         |               |                      |                   |        |   |        |  |              |           |        |
| Cursus2                              |                |                        |                         |               |                      | <u>^</u>          |        |   | demo01 |  |              |           |        |
| cursus3                              |                |                        |                         |               |                      |                   |        |   | demo02 |  |              |           |        |
| demo03                               |                |                        |                         |               |                      |                   |        |   | _      |  |              |           |        |
| demo04                               |                |                        |                         |               |                      |                   |        |   |        |  |              |           |        |
| demo05                               |                |                        |                         |               |                      |                   |        |   |        |  |              |           |        |
| demo06                               |                |                        |                         |               |                      |                   |        |   |        |  |              |           |        |
| demo07                               |                |                        |                         |               |                      |                   |        |   |        |  |              |           |        |
| demo08                               |                |                        |                         |               |                      |                   |        |   |        |  |              |           |        |
| demo09                               |                |                        |                         |               |                      |                   |        |   |        |  |              |           |        |
| demo10                               |                |                        |                         |               |                      |                   |        |   |        |  |              |           |        |
| demo11                               |                |                        |                         |               |                      | _                 |        |   |        |  |              |           |        |
| demo12                               |                |                        |                         |               |                      |                   |        |   |        |  |              |           |        |
| demo13                               |                |                        |                         |               |                      |                   |        |   |        |  |              |           |        |
| demo14                               |                |                        |                         |               |                      |                   |        |   |        |  |              |           |        |
| demo15                               |                |                        |                         |               |                      |                   |        | - |        |  |              |           |        |
| demo16                               |                |                        |                         |               |                      |                   | •      |   |        |  |              |           |        |
| demo17                               |                |                        |                         |               |                      |                   | -      | • |        |  |              |           |        |
| demo18                               |                |                        |                         |               |                      |                   |        | _ |        |  |              |           |        |
| demo19                               |                |                        |                         |               |                      |                   |        |   |        |  |              |           |        |
| demo20                               |                |                        |                         |               |                      |                   |        |   |        |  |              |           |        |
| demo21                               |                |                        |                         |               |                      |                   |        |   |        |  |              |           |        |
| demo22                               |                |                        |                         |               |                      |                   |        |   |        |  |              |           |        |
| demo23                               |                |                        |                         |               |                      |                   |        |   |        |  |              |           |        |
| Empty form                           |                |                        |                         |               |                      | *                 |        |   |        |  |              |           |        |

Van de actie Genereer opnieuw verschijnt een verslag op het scherm.

| 🛇 seneca                                                   |                                |                        |                |                 |  |  |  |
|------------------------------------------------------------|--------------------------------|------------------------|----------------|-----------------|--|--|--|
| A Pormulieren                                              | 🏷 Producten                    | Ingediende formulieren | 🔝 Statistieken | 밝 Geavanceerd ; |  |  |  |
| A Dashboard > Formulieren > Genereer formulier(en) opnieuw |                                |                        |                |                 |  |  |  |
| ✓ Formulier 'demo01' is opnieuw gegenereerd.               |                                |                        |                |                 |  |  |  |
| ✓ Formulier 'demo02' is opnieuw gegenereerd.               |                                |                        |                |                 |  |  |  |
| ✓Genereer opnieuw                                          | ✓ Genereer opnieuw X Annuleren |                        |                |                 |  |  |  |
| Genereer formulie                                          | r(en) opnieuw                  |                        |                |                 |  |  |  |

Vertoont een formulier na opnieuw genereren nog problemen? Neem dan contact met ons op.

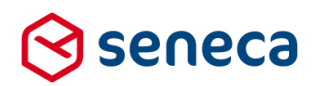

### 1.3 Uitgerolde versie

De formulierenserver is een SAAS oplossing.

In principe draaien alle klanten van de formulierenserver op dezelfde versie.

Welke versie?

Zie onderstaande screenshot.

| $\mathbf{Q}_{0}^{0}$ | Beheer | > | Systeeminformatie |
|----------------------|--------|---|-------------------|
|----------------------|--------|---|-------------------|

| ✓ Wis applicatie cache | C Exporteer audit logs | $\frown$                                     |
|------------------------|------------------------|----------------------------------------------|
| SFS Version            |                        | 1.26.1.0                                     |
| IIS Version            |                        | Microsont-Ins/10.0                           |
| IIS Application        |                        | /LM/W3SVC/2/ROOT                             |
| Current Identity       |                        | SEN-HV-85\SfsIdentity                        |
| Process Id             |                        | 2276                                         |
| Up time                |                        | 27 days, 20 hours, 26 minutes and 20 seconds |

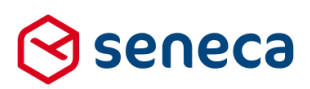

# 2 Bug fixes

Er zijn bij deze release bugs gerepareerd. De voornaamste zijn:

| Bug                                        | -                     | Fix                                                                |                                 |
|--------------------------------------------|-----------------------|--------------------------------------------------------------------|---------------------------------|
| Het upload-(biilagen-)control beva         | atte, (soms in        | Aangepast, Het Upload-con                                          | trol werkt nu zoals verwacht.   |
| combinatie met een tweede, derd            | te etc unload-        |                                                                    |                                 |
| control in hetzelfde formulier) me         | erdere bugs:          |                                                                    |                                 |
| - Fen 1 <sup>e</sup> upload werkte als ver | wacht Maar bii een    |                                                                    |                                 |
| tweede of volgende upload y                | werd na het           |                                                                    |                                 |
| selecteren van een te unload               | ten file, de unload   |                                                                    |                                 |
| destart maar toonde het unit               | oad vak alleen maar   |                                                                    |                                 |
| de 1º unload                               | oad vak alleen maar   |                                                                    |                                 |
| Bij bet verwijderen van bijlag             | ien verdween na het   |                                                                    |                                 |
| verwijderen van de 'laatste' t             | pillage ook het       |                                                                    |                                 |
| selectie control                           | sijiage ook net       |                                                                    |                                 |
| Soms verdwenen ook compo                   | nenten van het        |                                                                    |                                 |
| upload control na debruik va               | n Vorige/Volgende     |                                                                    |                                 |
| nagina. Dan bestond in eerst               | te instantie wel een  |                                                                    |                                 |
| 'Bladeren' (of Choose files)               | knon maar na          |                                                                    |                                 |
| Vorige/Volgende was deze v                 | verdwenen             |                                                                    |                                 |
| Indien een upload niet lukte               | (niet toegestane file |                                                                    |                                 |
| extensie of meer dan de toed               | nestane 30 Mb)        |                                                                    |                                 |
| verscheen een pop-up met n                 | nelding 'Error', maar |                                                                    |                                 |
| was er geen (nette) mogelijk               | heid om de pop-up     |                                                                    |                                 |
| te sluiten en weer terug te ke             | eren naar het         |                                                                    |                                 |
| formulier.                                 |                       |                                                                    |                                 |
| Bij Annuleren op de DigiD -inlogp          | agina werd je         | Aangepast, op de aanroepe                                          | nde pagina wordt nu een         |
| teruggestuurd naar de aanroeper            | nde pagina, maar      | boodschap over het annuler                                         | ren getoond.                    |
| daar verscheen niet de melding d           | lat het inloggen met  |                                                                    |                                 |
| DigiD was geannuleerd.                     |                       | Daarvoor is het wel nodig da                                       | at, bij gebruik van             |
|                                            |                       | inlogmethode DigiD CGI (bi                                         | j de product instellingen) voor |
| LET OP!                                    |                       | wat betreft de DigiD-instellir                                     | ngen, altijd 'DigiD             |
| Dit is een eis van Logius (DigiD C         | Checklist Testen,     | voorlooppagina' staat aange                                        | evinkt. Om volledig aan de      |
| punt T7).                                  |                       | eisen van Logius te voldoen                                        | n moet voor elk formulier,      |
|                                            |                       | waarvoor DigiD CGI authen                                          | ticatie is ingesteld, 'Toon     |
|                                            |                       | DigiD voorloopscherm' word                                         | len aangevinkt bij de           |
|                                            |                       | instellingen.                                                      |                                 |
|                                            |                       |                                                                    |                                 |
|                                            |                       | 🕼 Wijzig product                                                   |                                 |
|                                            |                       | Product : 5                                                        |                                 |
|                                            |                       |                                                                    |                                 |
|                                            |                       | Het product kan alleen opgevraagd<br>worden vanaf deze IP adressen |                                 |
|                                            |                       |                                                                    |                                 |
|                                            |                       |                                                                    |                                 |
|                                            |                       | Authenticatie                                                      | DigiD CGI                       |
|                                            |                       | Internet was light                                                 |                                 |
|                                            |                       | inloggen verplicht                                                 |                                 |
|                                            |                       | Toon DigiD voorloop scherm                                         |                                 |

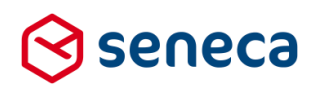

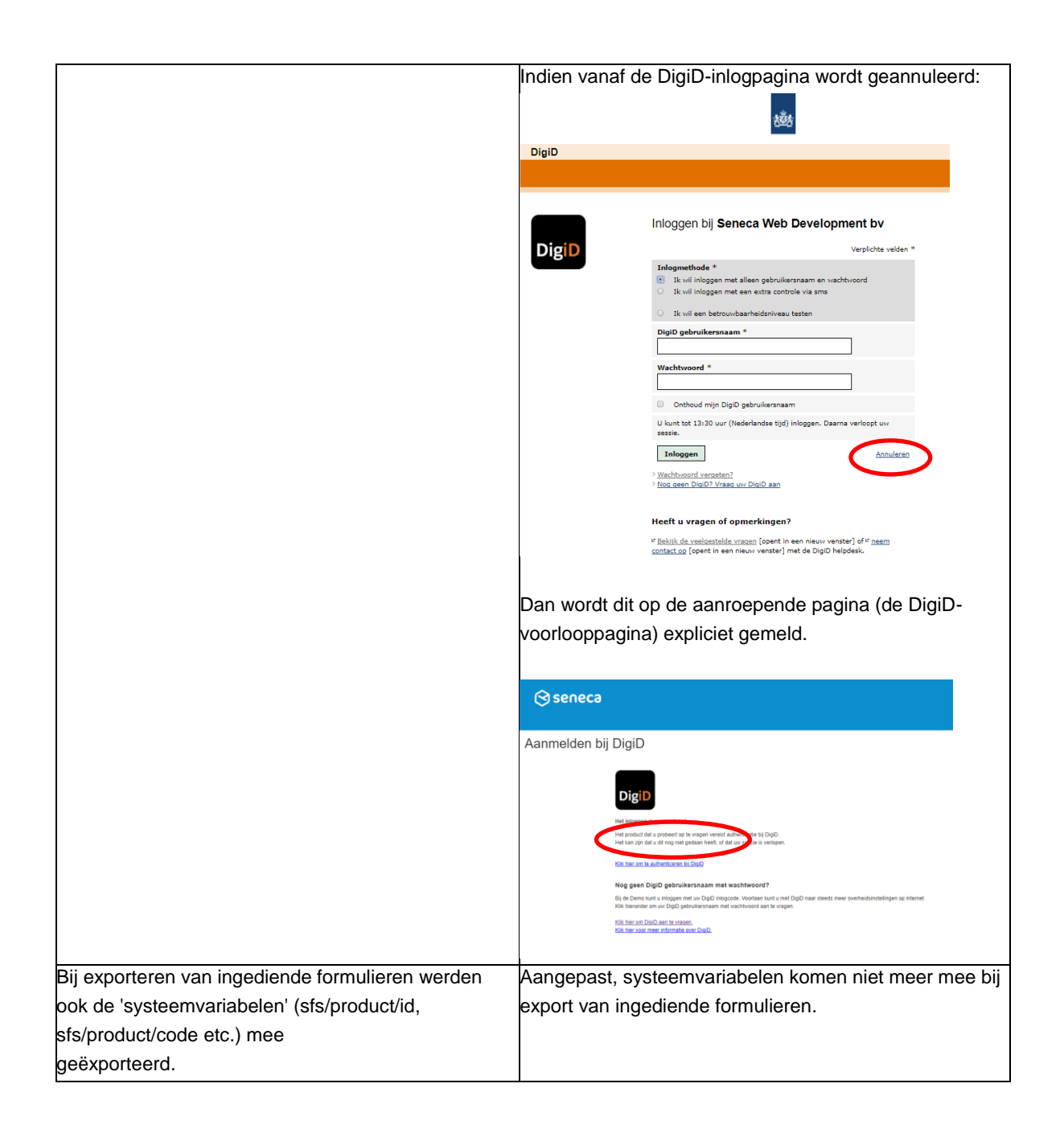

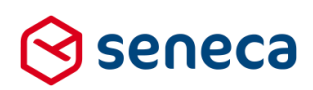

# 3 Functionele wijzigingen

### 3.1 Gewijzigde statistieken

In deze release zijn de statistieken ingrijpend gewijzigd. Niet alleen qua presentatie, maar ook qua achterliggende logica (die de uiteindelijk getoonde getallen bepaalt).

Reden voor een andere aanpak van de statistieken is onder andere dat:

- al sinds enkele tijd klanten aangeven dat de statistieken soms getallen tonen die in ieder geval afwijken van wat wordt verwacht;
- de mogelijkheden voor het kiezen van rapportage-intervallen ('deze maand', 'vorige maand', 'afgelopen drie maanden' etc.) niet altijd aansluiten bij de wensen van klanten;
- de keuze voor soort rapportages beperkt was.

Qua presentatie valt de wijziging direct op: op bijvoorbeeld het dashboard van de Formulierenserver, alsook op de statistiek-pagina, worden de statistieken voortaan altijd standaard via 'oranje' lijngrafieken getoond. Er is geen keuze meer voor het grafiektype, dit is altijd een lijngrafiek.

Er zijn echter twee uitzonderingen op bovenstaande: voor de rapportage soorten '*Verwijzende websites*' en '*Laatst getoonde pagina*' wordt een tabel getoond met resp. de betreffende URLs en de naam van de pagina's.

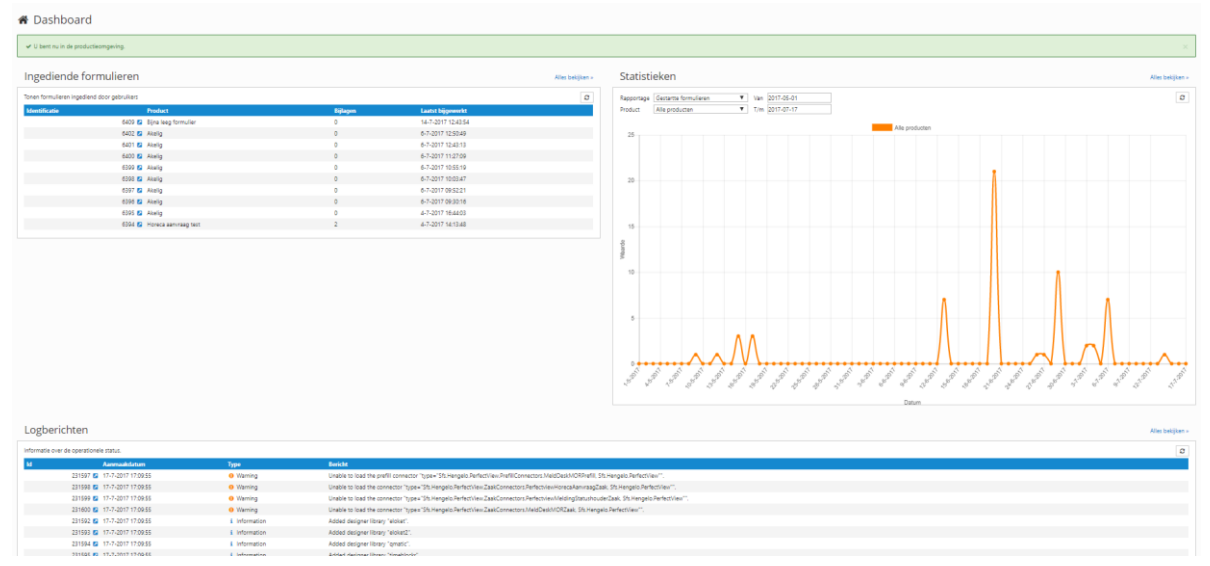

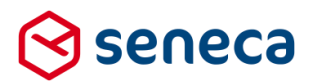

Waarover wordt gerapporteerd is via twee keuzevakken in te stellen.

| Ŀ | <u>III</u> Dasł | nboard > Stati         | stieken |            |  |
|---|-----------------|------------------------|---------|------------|--|
| 1 | Rapportage      | Ingediende formulieren | Vin     | 2017-06-21 |  |
|   | Product         | Alle producten         | ▼ T/m   | 2017-07-21 |  |

Het bovenste keuzevak bepaalt de soort rapportage: 'Ingediende formulieren', 'Gestarte formulieren', 'DigiD logins gestart', 'Opslag van ingediende formulieren in kilobytes' etc. Vanaf deze release zijn er veel meer soorten rapportages mogelijk.

Het onderste keuzevak bepaalt waarover wordt gerapporteerd: Alle producten of een specifiek product. In combinatie met sommige soorten rapportages is er geen keuze mogelijk en toont het keuze altijd '*Alle producten*'. Bijvoorbeeld in combinatie met rapportage '*Aantal formulieren*' kan alleen worden gekozen voor '*Alle producten*', omdat het niet zinvol is om het aantal formulieren per product bij te houden.

## Dashboard > Statistieken

| Rapportage | Ingediende formulieren | Van | 2017-06-21 |  |
|------------|------------------------|-----|------------|--|
| roduct     | Alle producten         | T/m | 2017-07-21 |  |

Het tijdsinterval waarover wordt gerapporteerd is voortaan instelbaar door een *datum van* en een *datum t/m* te kiezen. Het is verplicht een geldige datum op te voeren in beide datumvakken, in het formaat *jjjj-mm-dd. 'Datum Van*' moet gelijk zijn of liggen voor '*Datum T/m*'.

Rechtsboven in het statistiekenscherm is nog een '*Refresh*' knop aanwezig. Bij gebruik worden rapportages opnieuw opgebouwd en wordt het (gewijzigde) resultaat direct zichtbaar in de grafiek.

Om bovenstaande rapportages mogelijk te maken zijn ook technisch een aantal wijzigingen doorgevoerd. Zie daartoe paragraaf '4.1 Technische wijzigingen ten behoeve van andere aanpak statistieken'.

Een andere belangrijke wijziging is, dat de statistieken alleen maar betrekking hebben op de producten in productieomgeving! Dit, omdat een oorzaak van de 'afwijkende' getallen vaak lag in het 'vermengen' van test=-en productiedata.

De vernieuwde opzet van de statistieken is nog niet afgerond. In volgende versies van de formulierenserver komen ook rapportages waarin bijvoorbeeld ook op aansluiting naar Ingenico (op basis van bijvoorbeeld de betaalreferentie) kan worden gecontroleerd.

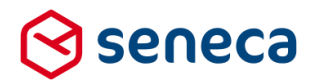

De presentatie van de statistieken op het dashboard is vanaf deze release geheel gelijk aan de presentatie van de statistieken in de Statistiekenfunctie.

Voor deze release werden op het dashboard alleen statistieken weergegeven betreffende ingediende formulieren binnen de gekozen omgeving (test of productie). Vanaf deze release kunnen op het dashboard rapportages worden uitgevoerd die ook binnen de Statistiekenfunctie kunnen worden uitgevoerd (echter alleen voor productie!).

Uiteraard worden de statistieken alleen getoond, c.q. zijn alleen toegankelijk indien de gebruiker daarvoor gerechtigd is. Een gebruiker is gerechtigd voor statistieken indien hij/zij is gekoppeld aan minimaal één gebruikersrol waarin deze functionaliteit is aangevinkt.

#### LET OP!

Door een andere aanpak van de statistieken kan het zijn dat niet in alle gevallen 'cijfers' van voor de wijziging overeenkomen met die van na de wijziging. Wij adviseren in dit soort gevallen de 'cijfers' van na de wijziging aan te houden.

### 3.2 Plaats van handtekening kan worden ingesteld

Mits gebruik wordt gemaakt van een zelf gedefinieerd document, bestaat voor gebruikers, die gebruik maken van de ondertekenservice, vanaf nu een mogelijkheid om de plaats van handtekening(en) op het document te bepalen.

Voor deze release verschenen de handtekeningen van de ondertekenaars rechtsboven op de 1<sup>e</sup> pagina van het document. Indien gebruik wordt gemaakt van een zelf gedefinieerd document, bestaat nu de mogelijkheid, om de plaats van de handtekening(en) op het document aan te geven. De handtekening(en) komen dan niet meer automatisch rechtsboven op de 1<sup>e</sup> pagina van het document te staan, maar verschijnen op de daarvoor bedoelde plaats(en) op het document.

Daartoe moet in de HTML-opmaak van de documenten de string {{*Signer1*}} worden opgenomen op de plek waar de handtekening voor de 1<sup>e</sup> ondertekenaar moet worden geplaatst. Er is in de huidige opzet sprake van maximaal 4 ondertekenaars. Voor een 2<sup>e</sup> ondertekenaar moet de string {{*Signer2*}} worden opgenomen, {{*Signer3*} voor een 3<sup>e</sup> ondertekenaar en ten slotte {{*Signer4*} voor een 4<sup>e</sup> ondertekenaar.

Het is niet erg als in het document bijvoorbeeld de string *{{Signer2}}* is opgenomen en er is geen 2<sup>e</sup> ondertekenaar. Als in het document geen *{{Signer...}}* strings zijn opgenomen dan worden de handtekeningen zoals tot nu toe gebruikelijk rechtsbovenaan op de 1<sup>e</sup> pagina van het document geplaatst

De grootte van de handtekeningen is vooralsnog niet instelbaar. Deze bedraagt default breedte 140 pixels bij hoogte 70 pixels.

De strings {{Signer..}} worden gebruikt als 'anker' voor het plaatsen van de handtekening. Daarbij wordt de linker bovenkant van de handtekening geplaatst op dezelfde positie als de linker bovenkant van de HTML box waarin de string {{Signer..}} is opgenomen.

#### LET OP!

Hou er rekening mee dat, omdat de string {{*Signer..*}} alleen wordt gebruikt als 'anker', de string niet wordt vervangen door een handtekening. Zonder verdere maatregelen wordt de string dus ook getoond als tekst op het document. In onderstaand voorbeeld wordt dat voorkomen door, bij de definitie van het document, de tekst dezelfde kleur te geven als de achtergrond (zie gele tekst in de definitie van de HTML).

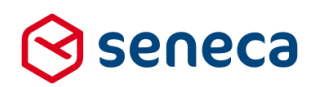

| 😒 seneca                                                     |                                                                                                    |  |
|--------------------------------------------------------------|----------------------------------------------------------------------------------------------------|--|
| 🚓 🖓 Formulieren 🏷 Pr                                         | ucten 🕰 Ingediende formulieren 📶 Statistieken 莘 Geavanceerd ≓ Omschakelen ൽ Beheer 🥑 Hulp                                |  |
| ★ Dashboard > Do ✓ Opslaan ★ Annuleren Document bewerken : 3 | umenten > Document bewerken                                                                                              |  |
| Titel                                                        | Submitter brief                                                                                                    |  |
| Bestandsnaam                                                 | (productname) formulier                                                                                                  |  |
| Inhoud                                                       |                                                                                                    |  |
|                                                              | Hartelijk dank voor uw aanvraag.         We hebben deze gegevens van u ontvangen:         (formdata)         teken hier: |  |
|                                                              | ۲<br>۸                                                                                                    |  |
| Ingeschakeld                                                 |                                                                                                    |  |
| Vormgeving                                                   | Seneca website design                                                                                                    |  |

#### Als HTML is in de inhoud opgegeven:

```
Hartelijk dank voor uw aanvraag.
We hebben deze gegevens van u ontvangen:
{formdata}
{formdata}
 
<hr />
teken hier:
teken hier:
white;">{{Signer1}}
```

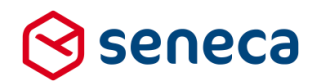

Bij uitvoering wordt, na ondertekening via de ondertekenservice, dit document dan getoond als:

| test doc met geplaatste handtekening                                                                                                    |                |
|----------------------------------------------------------------------------------------------------|----------------|
| Hartelijk dank voor uw aanvraag.                                                                                                    |                |
| We hebben deze gegevens van u ontvangen:                                                                                                    |                |
|                                                                                                    |                |
| page 1                                                                                                    |                |
| emailadres                                                                                                    | V "- @- eca.nl |
| Aantal                                                                                                    | 1              |
| Prijs per stuk                                                                                                    | 12.34          |
| Totale prijs is                                                                                                    | 12.34          |
| Page 2                                                                                                    |                |
| Zijn de ingevulde gegevens juist?                                                                                                    | Ja             |
| teken hier:<br>Signed By: Seneca <eneca.nl><br/>21/07/2017 13:29:46 CEST<br/>ID: 0d80/0b0-85a5-45cf-867c-81d4477b850b<br/>Auth: Scribble</eneca.nl> |                |

Hou er tevens rekening mee dat, behalve de '*krabbel*', ook metadata (het '*waarmerk*') meekomt met de handtekening. Zie hierboven.

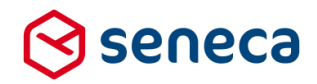

Tenslotte nog een voorbeeld met 4 ondertekenaars:

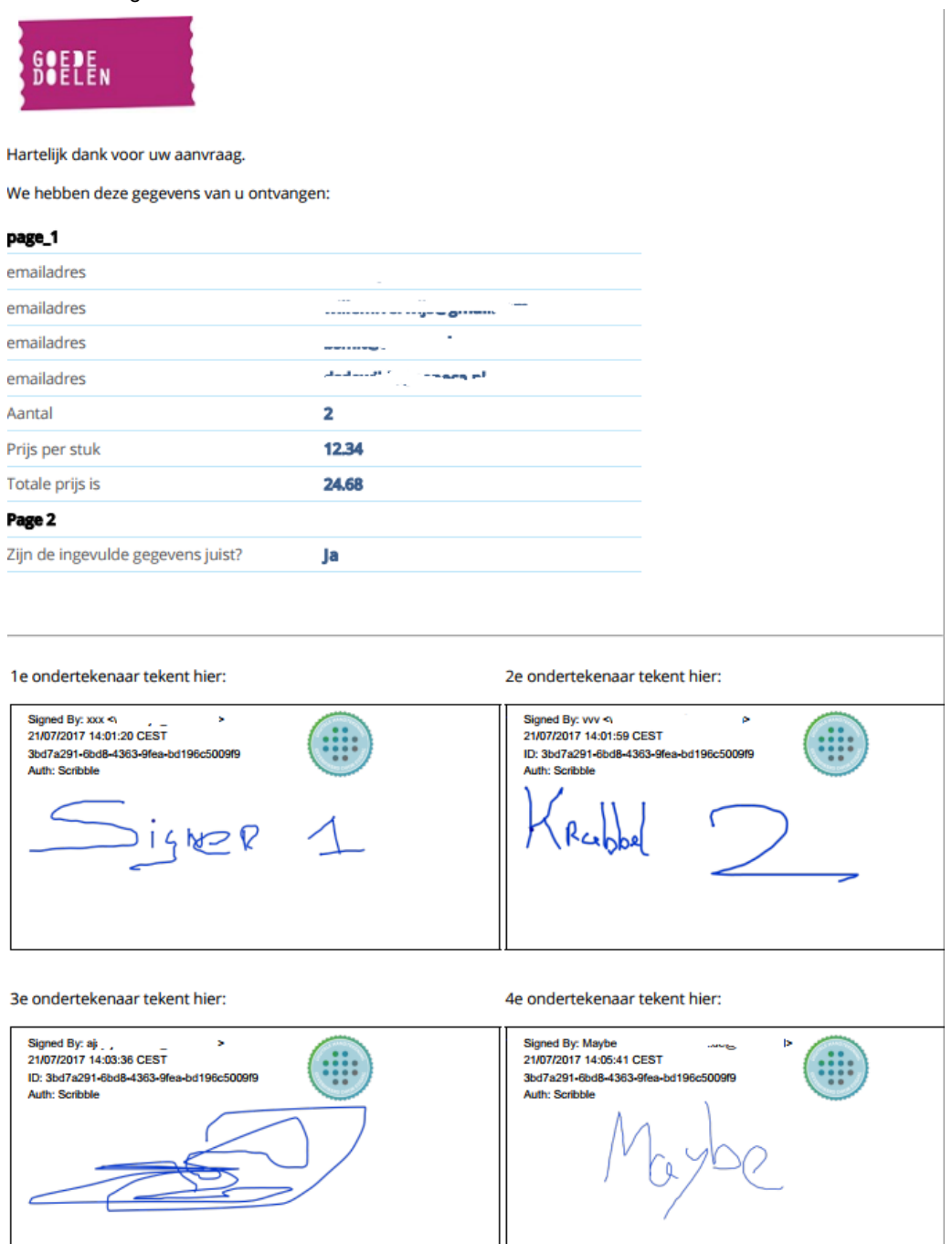

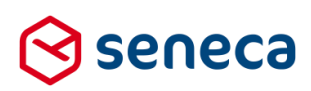

# 4 Technische wijzigingen

## 4.1 Technische wijzigingen ten behoeve van andere aanpak statistieken.

Vanaf de nieuwe release wordt bij veel meer '*gebeurtenissen*' (events) informatie opgeslagen. Informatie waarover (op een later tijdstip) ook weer kan worden gerapporteerd.

Voor deze release werden alleen de eerstgenoemde 5 'events' geregistreerd ten behoeve van rapportage. Het overzicht toont alle events die geregistreerd worden, inclusief events betreffende functionaliteit die niet voor elke klant geactiveerd zijn of gebruikt worden (bijvoorbeeld DigiD logins, Payment initiated en Payment completed etc.) of betreffende nog niet uitgerolde functionaliteiten (Idensys logins, REST API, external webservice etc.)

| Event                            | Opmerking                                                               |
|----------------------------------|-------------------------------------------------------------------------|
| Form fill start                  | Registreert tijdstip waarop een product start.                          |
| Intermediate form save           | Registreert tijdstip waarop een product tussentijds wordt opgeslagen.   |
| Form page / form tab transition  | Registreert tijdstip waarop, binnen het formulier, van pagina wordt     |
|                                  | gewisseld.                                                              |
| Form fill completion             | Registreert tijdstip waarop formulier/product wordt verzonden.          |
| Referrer upon session start      | Registreert, bij start van product, vanaf welke pagina het product is   |
|                                  | aangeroepen                                                             |
| DigiD logon initiated            | Registreert tijdstip waarop DigiD login is gestart                      |
| DigiD logon completed            | Registreert tijdstip waarop DigiD login succesvol is voltooid           |
| eHerkenning logon initiated      | Registreert tijdstip waarop eHerkenning login is gestart                |
| eHerkenning logon completed      | Registreert tijdstip waarop eHerkenning login succesvol is voltooid     |
| eIDAS logon initiated            | Registreert tijdstip waarop eIDAS login is gestart                      |
| eIDAS logon completed            | Registreert tijdstip waarop eIDAS login succesvol is voltooid           |
| Idensys logon initiated          | Registreert tijdstip waarop Idensys login is gestart                    |
| Idensys logon completed          | Registreert tijdstip waarop Idensys login succesvol is voltooid         |
| ADFS logon initiated             | Registreert tijdstip waarop ADFS login is gestart                       |
| ADFS logon completed             | Registreert tijdstip waarop ADFS login succesvol is voltooid            |
| Balie logon initiated            | Registreert tijdstip waarop Balie logon login is gestart                |
| Balie logon completed            | Registreert tijdstip waarop Balie logon login succesvol is voltooid     |
| Payment initiated                | Registreert tijdstip waarop aanroep naar Ingenico service is gestart    |
| Payment completed                | Registreert tijdstip waarop aanroep naar Ingenico service gereed is     |
| Signing initiated                | Registreert tijdstip waarop aanroep naar onderteken service is gestart  |
| Signing completed                | Registreert tijdstip waarop aanroep naar onderteken service gereed is   |
| Connectors failed                | Wordt gebruikt voor het dagelijks tellen van het aantal ingediende      |
|                                  | formulieren met deze status                                             |
| Connector SendMailFormSubmitted  | Registreert tijdstip waarop versturen van email naar aanvrager gereed   |
| completed                        | is                                                                      |
| Connector SendMailProductHandler | Registreert tijdstip waarop versturen van email naar producthandler     |
| completed                        | gereed is                                                               |
| Connector WebPush completed      | Registreert tijdstip waarop versturen van bericht via WebPush gereed    |
|                                  | is                                                                      |
| Connector ApiPush completed      | Registreert tijdstip waarop versturen van bericht via ApiPush gereed is |
| Connector KvK completed          | Registreert tijdstip waarop ontvangen van bericht via KvK connector     |
|                                  | gereed is                                                               |
| REST API v1 method called        | Registreert tijdstip waarop bericht via REST API v1 is gestart          |

Releasenotes Formulierenserver.nl | juli 2017

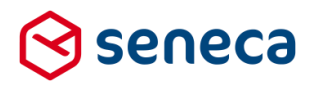

| REST API v2 method called        | Registreert tijdstip waarop bericht via REST API v2 is gestart          |
|----------------------------------|-------------------------------------------------------------------------|
| External webservice called       | Registreert tijdstip waarop bericht via een web service is gestart      |
| Number of forms in the customer  | Wordt gebruikt voor een dagelijkse telling van het aantal formulieren   |
| schema                           |                                                                         |
| Number of form versions          | Wordt gebruikt voor een dagelijkse telling van het aantal               |
|                                  | formulierversies                                                        |
| Number of products in production | Wordt gebruikt voor een dagelijkse telling van het aantal producten     |
| Total number of stored submitted | Wordt gebruikt voor een dagelijkse telling van het aantal ingediende    |
| forms                            | formulieren                                                             |
| Total number of kilobytes in     | Wordt gebruikt voor een dagelijkse telling van het aantal kilobytes aan |
| submitted forms and in forms and | opslag voor formulier en bijlagen                                       |
| attachments                      |                                                                         |
| Total number of kilobytes in     | Wordt gebruikt voor een dagelijkse telling van het aantal kilobytes aan |
| submitted forms                  | opslag voor formulier                                                   |
| Total number of kilobytes in     | Wordt gebruikt voor een dagelijkse telling van het aantal kilobytes aan |
| submitted forms                  | opslag voor bijlagen                                                    |
| Total number of stored persisted | Wordt gebruikt voor een dagelijkse telling van het aantal tussentijds   |
| forms                            | opgeslagen formulieren                                                  |
| Total number of kilobytes in     | Wordt gebruikt voor een dagelijkse telling van het aantal kilobytes aan |
| persisted forms in forms and     | tussentijds opgeslagen formulieren en bijlagen                          |
| attachments                      |                                                                         |
| Total number of kilobytes in     | Wordt gebruikt voor een dagelijkse telling van het aantal kilobytes aan |
| persisted forms                  | tussentijds opgeslagen formulieren                                      |
| Total number of kilobytes in     | Wordt gebruikt voor een dagelijkse telling van het aantal kilobytes aan |
| persisted forms                  | tussentijds opgeslagen bijlagen                                         |
| Number of log messages in the    | Wordt gebruikt voor een dagelijkse telling van het aantal log berichten |
| system                           |                                                                         |

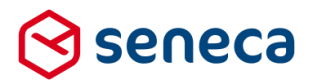

### 4.2 Links in pop-up na 'Tussentijds opslaan'

In het geval dat bij een product gebruik wordt gemaakt van de optie '*Tussentijds opslaan*', dan verschijnt bij gebruik daarvan, altijd een pop-up.

|                                                                                            | Stap 1 5 Contactgege                                                                                              | evens     |   |
|--------------------------------------------------------------------------------------------|----------------------------------------------------------------------------------------------------|-----------|---|
| Stappen                                                                                    |                                                                                                    |           |   |
|                                                                                            | Uw gegevens                                                                                                    |           |   |
| 1 - Contactgegevens                                                                        | Burgerservicenummer                                                                                               | 900050639 | ( |
| 2 - Sportzaal                                                                              | Voorletter(s)                                                                                                    |           |   |
| 3 - Afrekenen                                                                              | voonenensy                                                                                                    |           |   |
| 4 - Controleren                                                                            | Voornamen                                                                                                    |           |   |
| 5 - Afsluiten                                                                              | Tussendoegsel(s)                                                                                                  |           |   |
| IUSSENTIJDS OPSLAAN                                                                        | Achternaam*                                                                                                    |           |   |
|                                                                                            |                                                                                                    | 🔍 Man     | ( |
| Uw formulier is tussentijd:<br>waar u gebleven was kunt                                    | s opgeslagen. Om verder te gaan                                                                                   | Vrouw     |   |
| https://senecademoweb.fe                                                                   | ormulierenserver.nl/TEST/sportzaal2?                                                                              |           |   |
|                                                                                            |                                                                                                    |           |   |
| persistedId=99d5889e-d0                                                                    | <u>od-4ca2-8b3a-10f8821b89cb</u> .                                                                                |           |   |
| <u>persistedId=99d5889e-d0l</u><br>U kunt ook een link naar h                              | od-4ca2-8b3a-10f8821b89cb.<br>Net opgeslagen formulier vinden in                                                  |           |   |
| persistedId=99d5889e-d0l<br>U kunt ook een link naar h<br>uw persoonlijke informatio       | od-4ca2-8b3a-10f8821b89cb.<br>et opgeslagen formulier vinden in<br>epagina.                                       |           |   |
| persistedId=99d5889e-d0l<br>U kunt ook een link naar h<br>uw persoonlijke informatio       | od-4ca2-8b3a-10f8821b89cb.<br>et opgeslagen formulier vinden in<br><u>epagina</u> .                               |           |   |
| persistedId=99d5889e-d0l<br>U kunt ook een link naar h<br>uw <u>persoonlijke informati</u> | od-4ca2-8b3a-10f8821b89cb.<br>et opgeslagen formulier vinden in<br>epagina.<br>Huisnummertoevoeging               |           |   |
| persistedId=99d5889e-d0J<br>U kunt ook een link naar h<br>uw persoonlijke informati        | od-4ca2-8b3a-10f8821b89cb.<br>et opgeslagen formulier vinden in<br>epagina.<br>Huisnummertoevoeging<br>Straatnaam |           |   |

In de pop-up worden twee links getoond:

- 1<sup>e</sup> link verwijst naar een directe toegang van het tussentijds opgeslagen formulier;
- 2<sup>e</sup> link verwijst naar de mogelijkheid om het formulier via de persoonlijke informatiepagina van de formulierenserver op te vragen.

Veel klanten gebruiken wel de mogelijkheid voor het tussentijds opslaan van formulieren, maar gebruiken geen persoonlijke informatiepagina (of niet de persoonlijke informatiepagina van de formulierenserver). De tweede link is in dit soort gevallen dus niet gewenst. Vanaf deze release bestaat de mogelijkheid om de 2<sup>e</sup> link niet te tonen. Dit moet worden aangepast in de klantconfiguratie en kan derhalve alleen door Seneca-medewerkers worden uitgevoerd.

Wilt u de link naar de persoonlijke informatiepagina van de formulierenserver in deze pop-up verwijderen? Neem dan contact op met Seneca.